Thank you for purchasing SoftBank 830SH s. SoftBank 830SH s Quick Guide introduces major functions and operations. For proper handset use, read this guide and 830SH s User Guide beforehand; keep both for reference.

Read "Safety Precautions" in 830SH s User Guide.

| Key Assignments $2$              | Manner Mode13                       |
|----------------------------------|-------------------------------------|
| Display Indicators $3$           | Sending S! Mail $14$                |
| Charging Battery4                | Opening Mail & Replying $16$        |
| Handset Power On/Off $5$         | Capturing & Opening Images $18$     |
| Main Menu & My Details $6$       | Capturing & Sending Images $20$     |
| Change Menu $7$                  | Wallpaper $22$                      |
| Calling8                         | Text Entry $24$                     |
| Call Log9                        | ヘルスノート (Health Note) S! Application |
| Creating Phone Book Entries $10$ |                                     |
| Dialing from Phone Book $12$     | Customer Service $31$               |

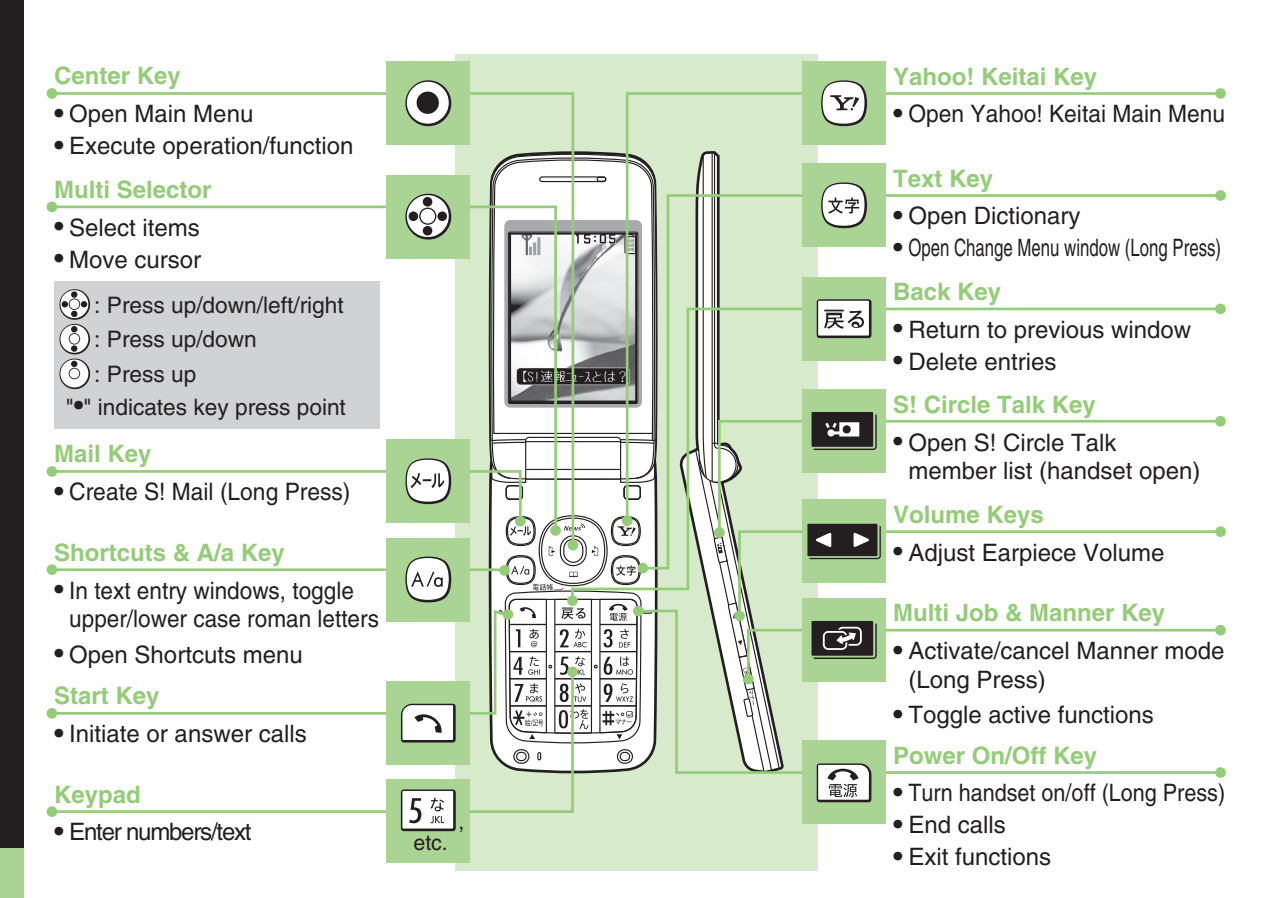

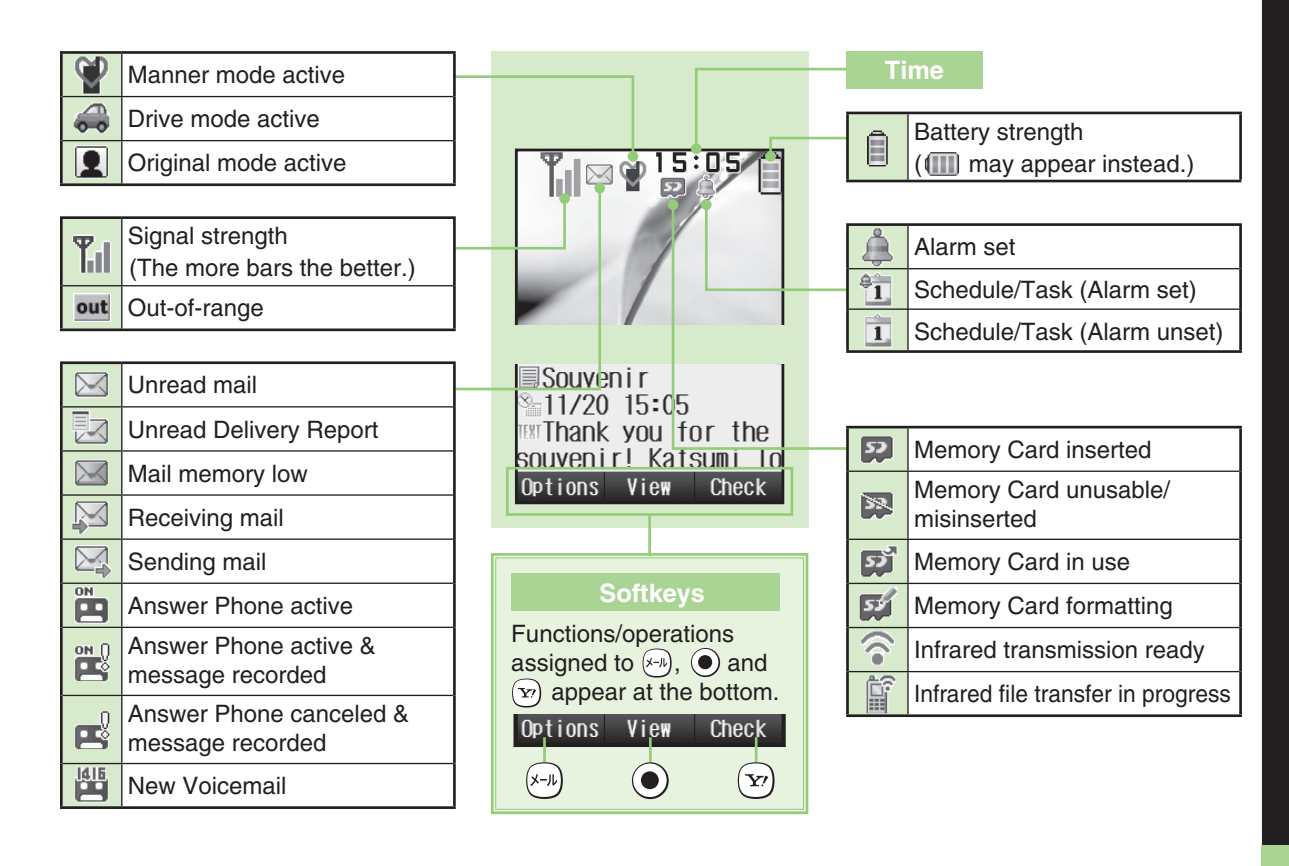

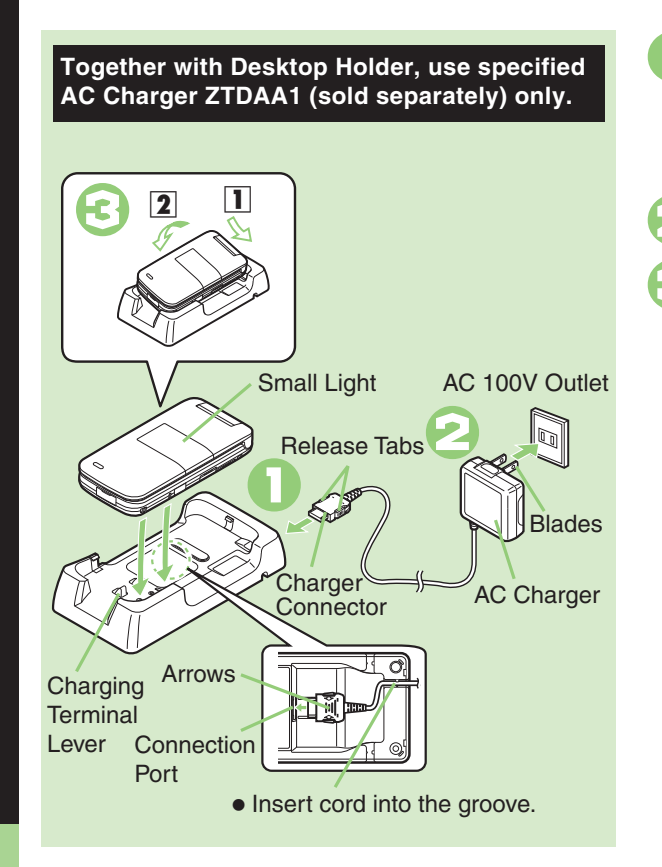

### Insert AC Charger connector into Desktop Holder

Connection Port is on the back of Desktop Holder.With arrows down, insert connector until it clicks.

### Plug AC Charger into AC outlet

### Place handset onto Desktop Holder

- •Fit tabs into slots as shown in 1 and push handset as indicated in 2 until it clicks into place (resting flat).
- •Small Light illuminates red while charging, then goes out when battery is full.

### After Charging

### Disconnect 830SH s from Desktop Holder, then unplug AC Charger

- Pull AC Charger straight out.
- •Squeeze release tabs when removing AC Charger connector.

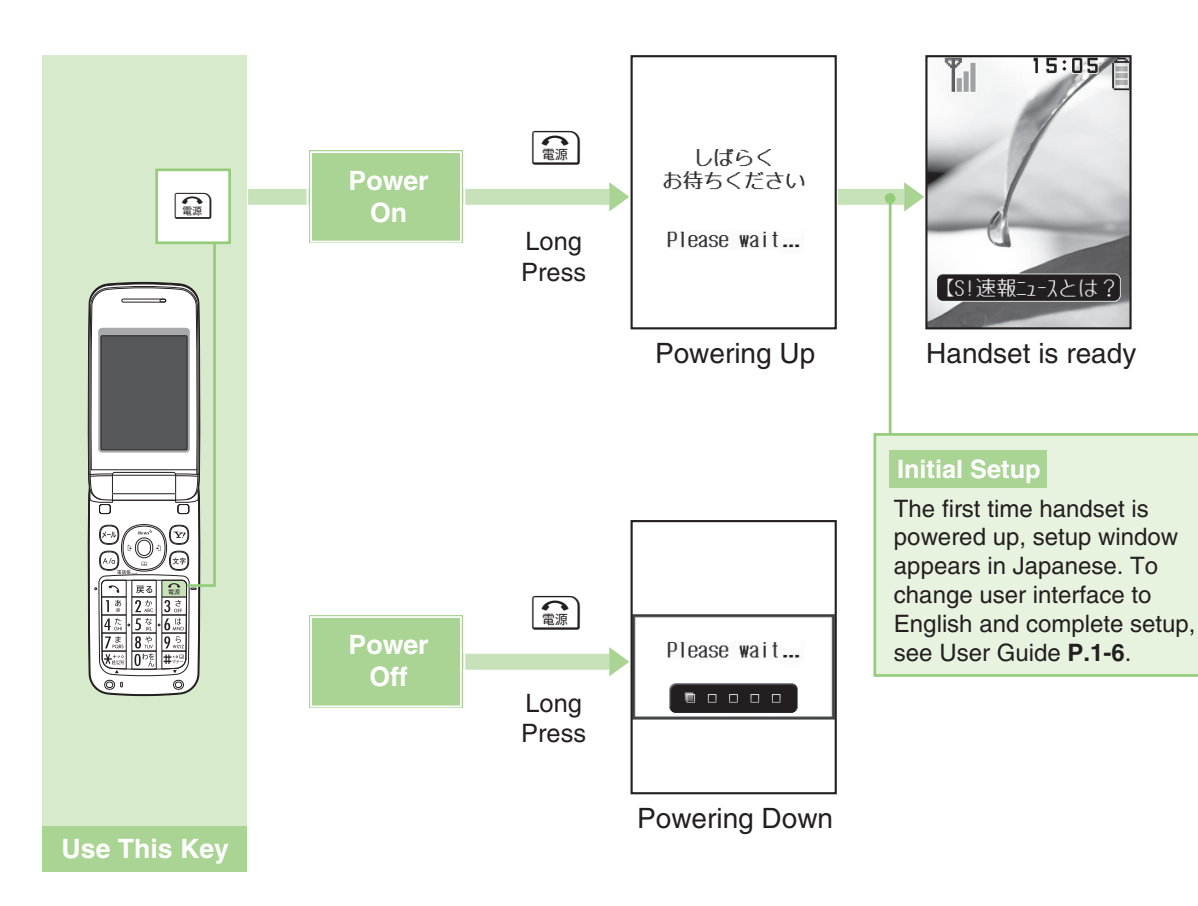

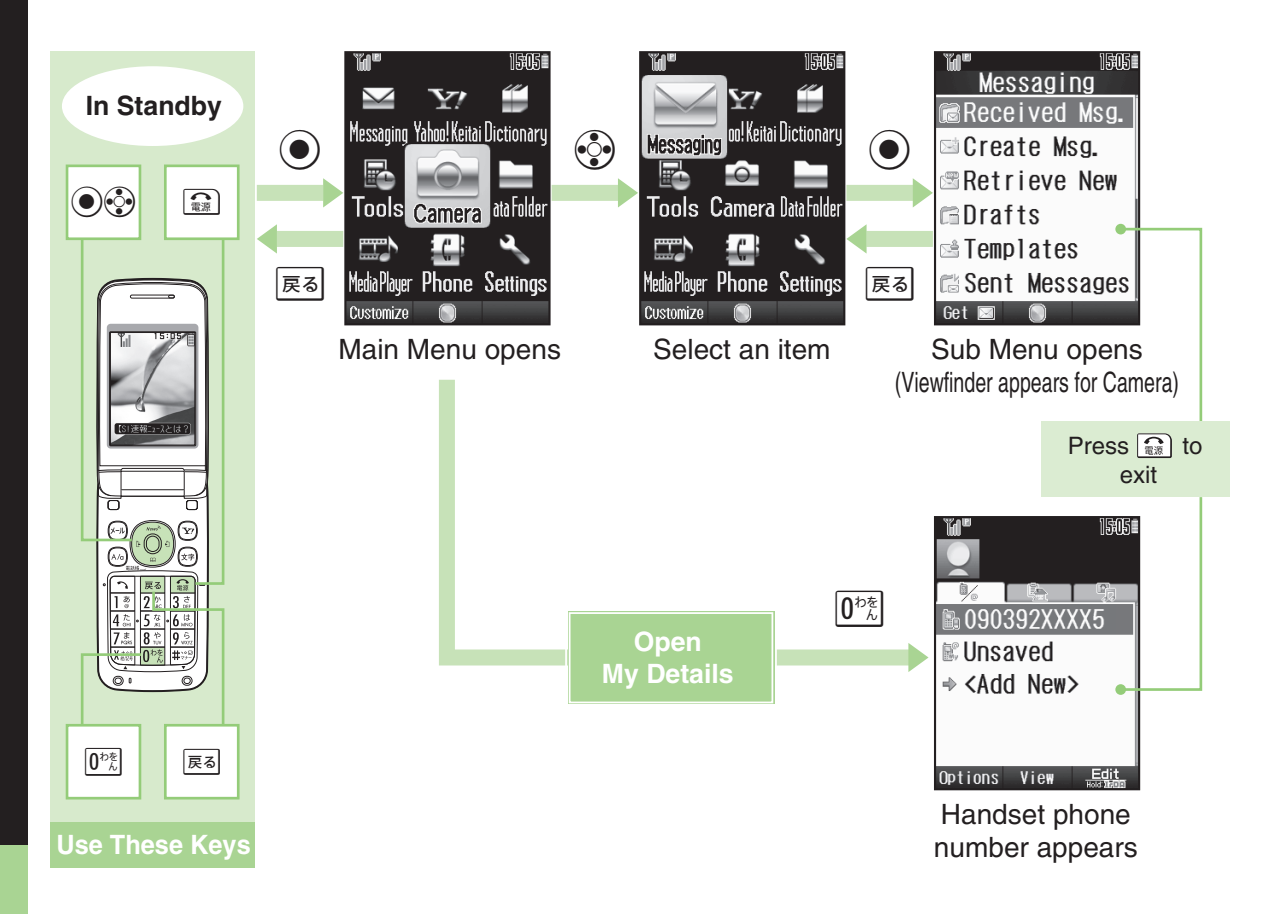

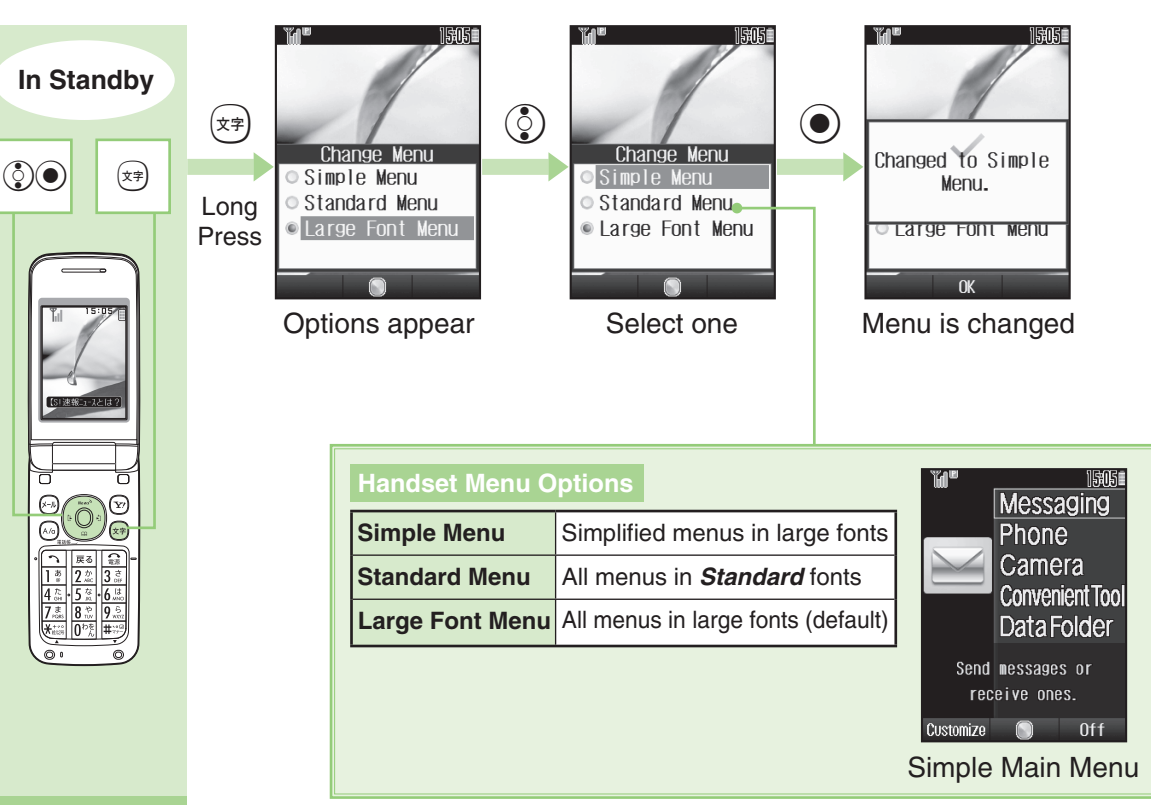

# Calling

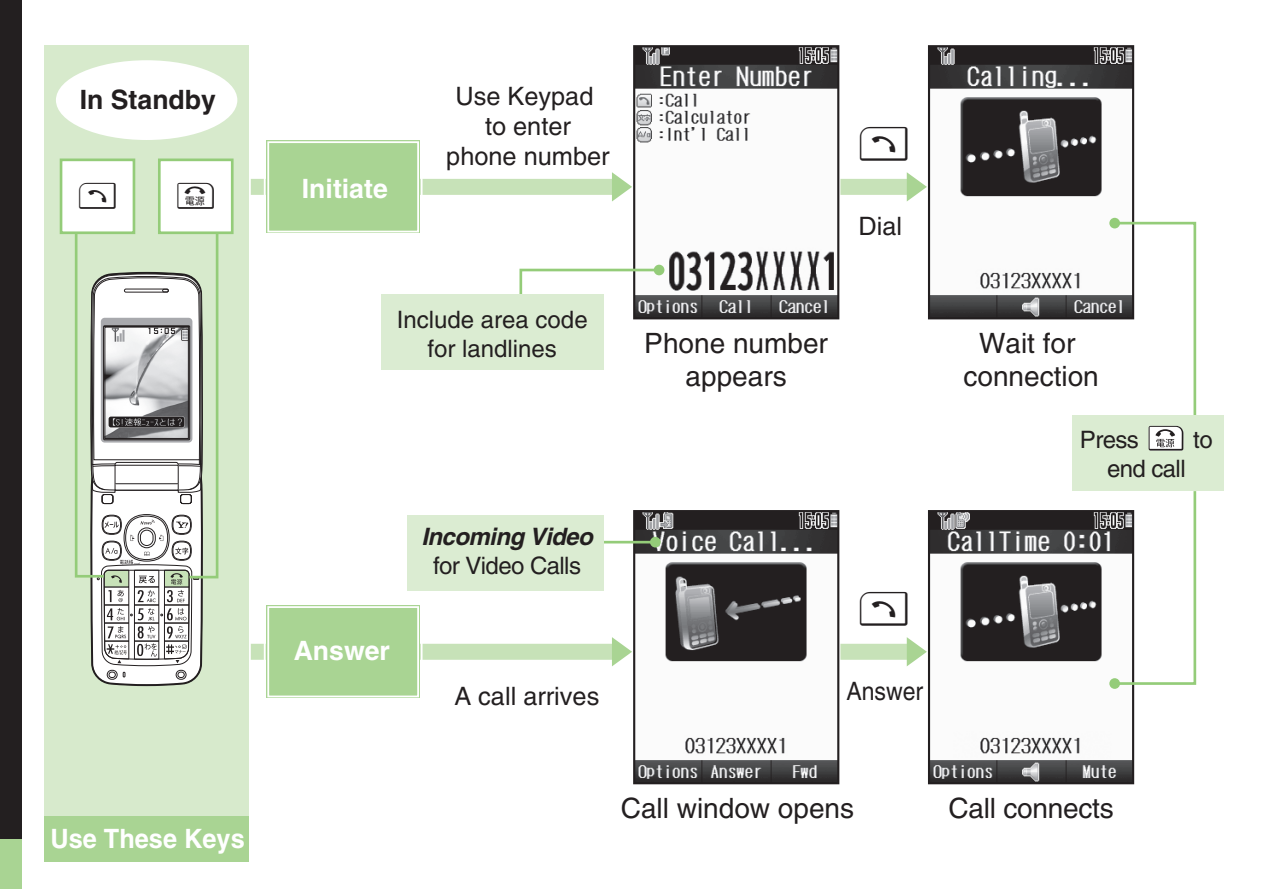

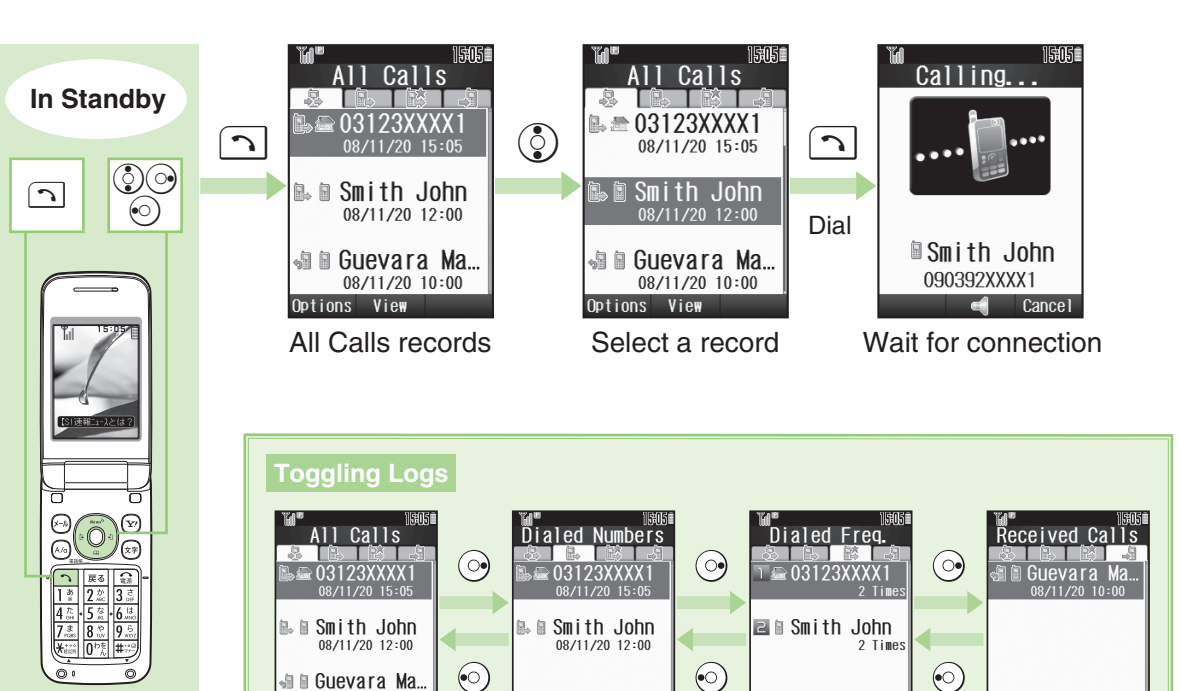

Options View

**Dialed Numbers** 

08/11/20 10:00 Options View

All Calls

Options View

**Received Calls** 

Options View

**Dialed Frequency** 

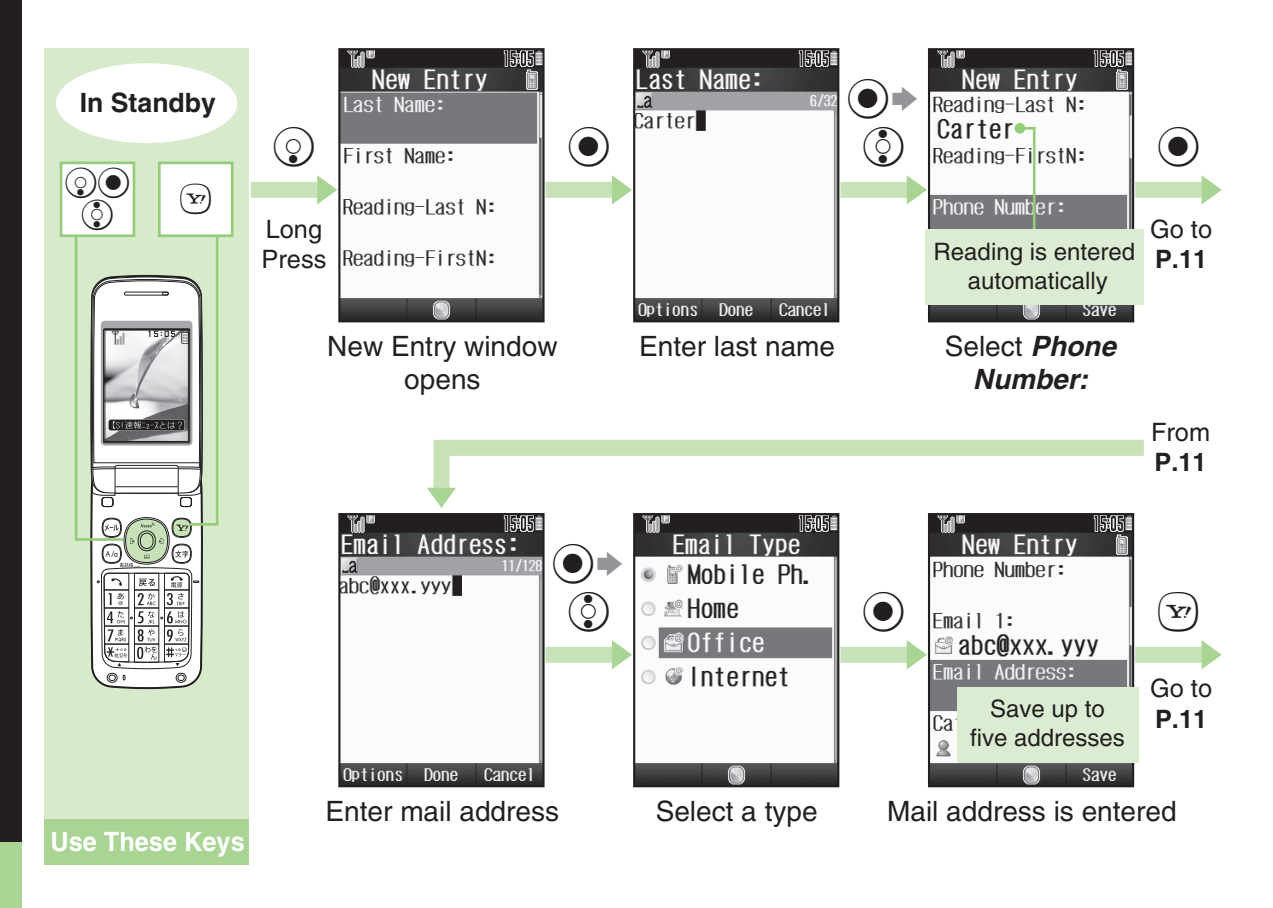

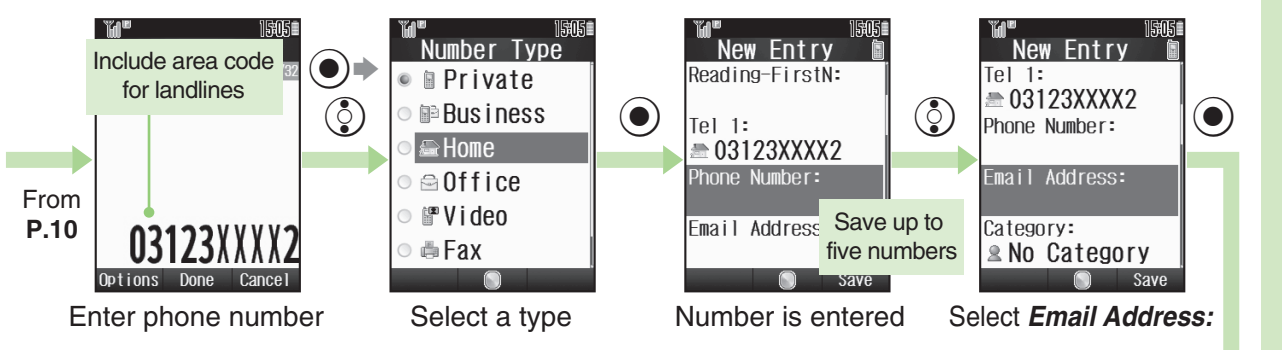

Go to **P.10** 

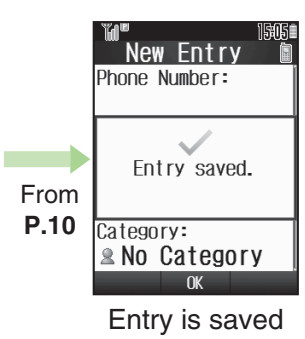

| Other Entry Items                                                |                                                |  |  |
|------------------------------------------------------------------|------------------------------------------------|--|--|
| Category                                                         | Sort entries into Categories                   |  |  |
| Picture                                                          | Set an image to appear for incoming calls/mail |  |  |
| Tone                                                             | Set ringtone/ringvideo by caller/sender        |  |  |
| Vib.                                                             | Set vibration by caller/sender                 |  |  |
| Secret                                                           | Restrict access to Phone Book entries          |  |  |
| •Save address, birthday, and more in addition to the above items |                                                |  |  |

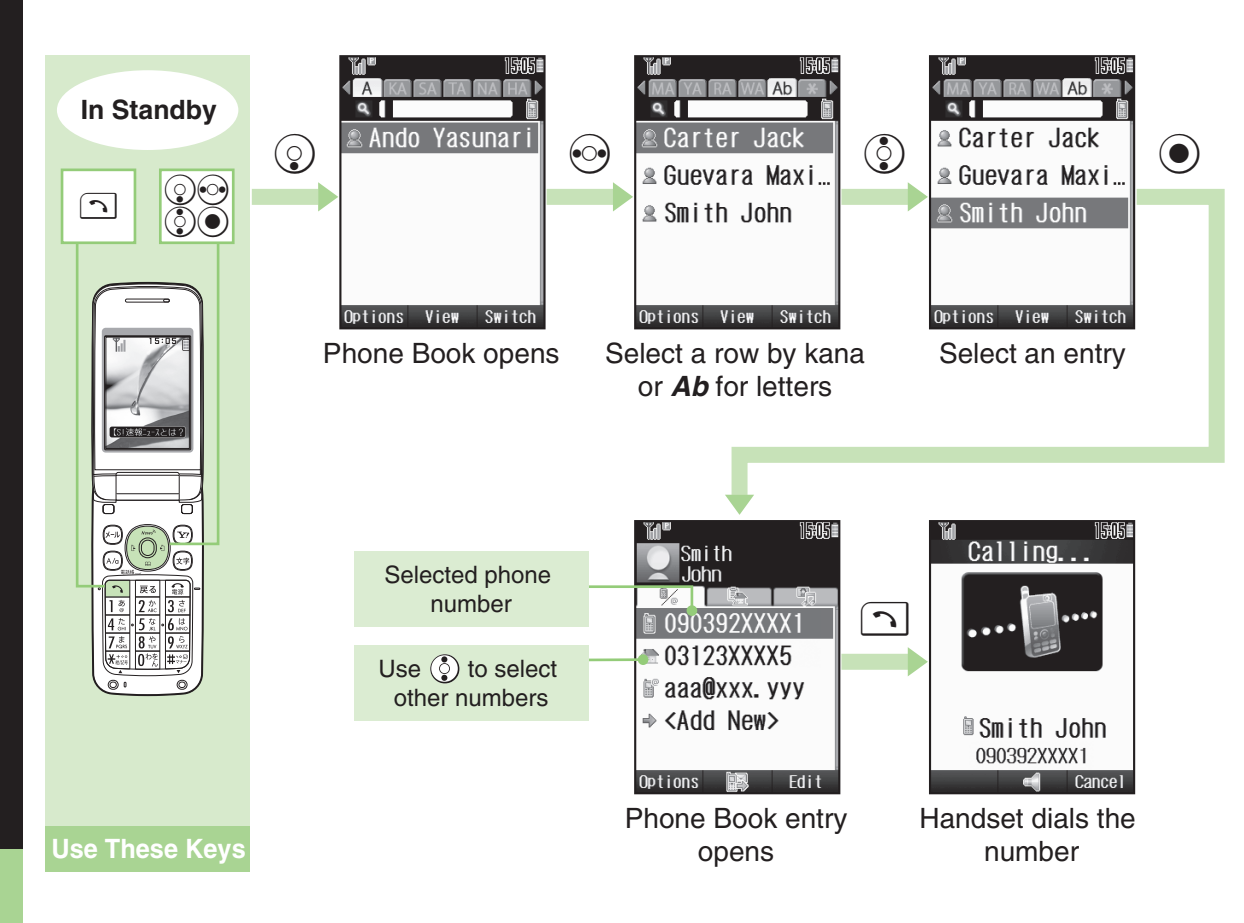

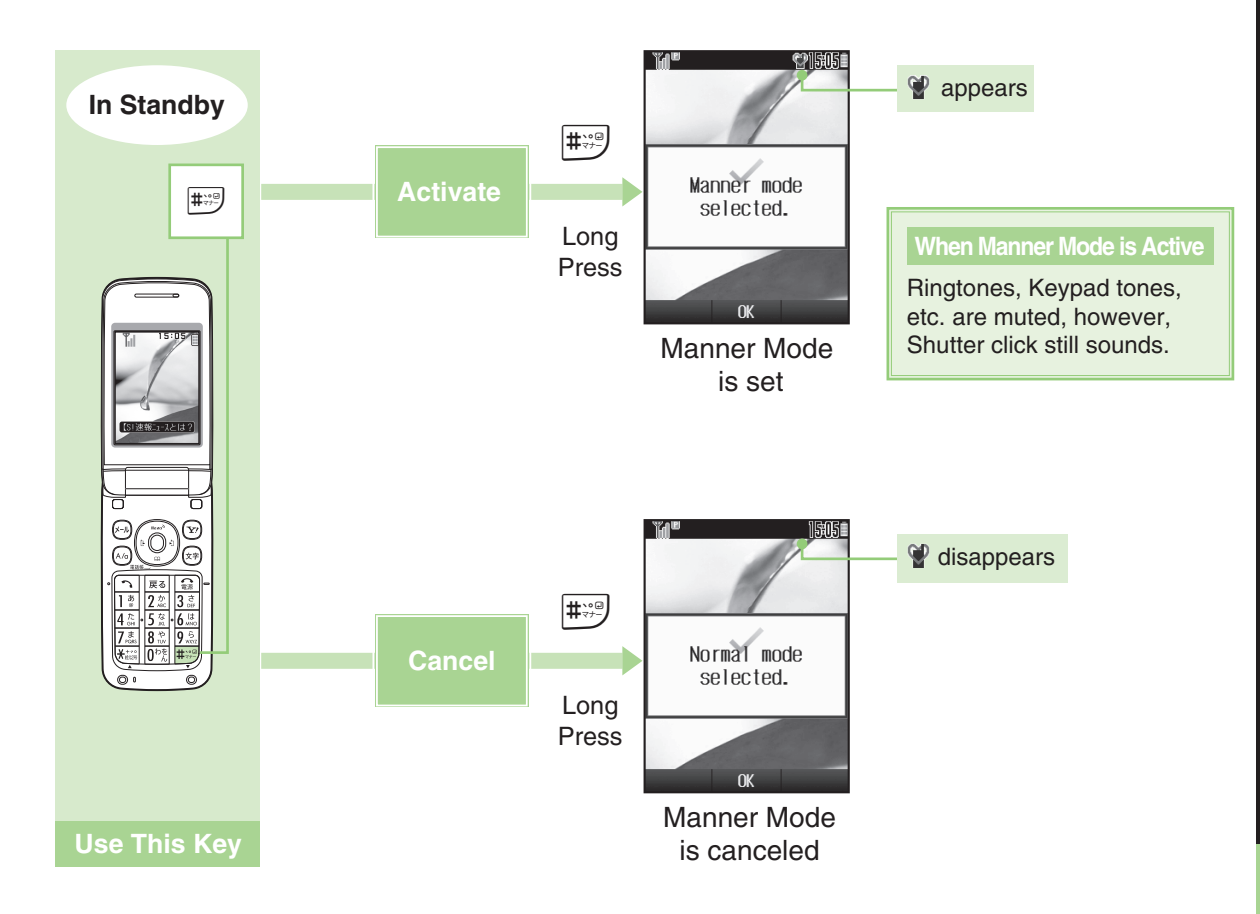

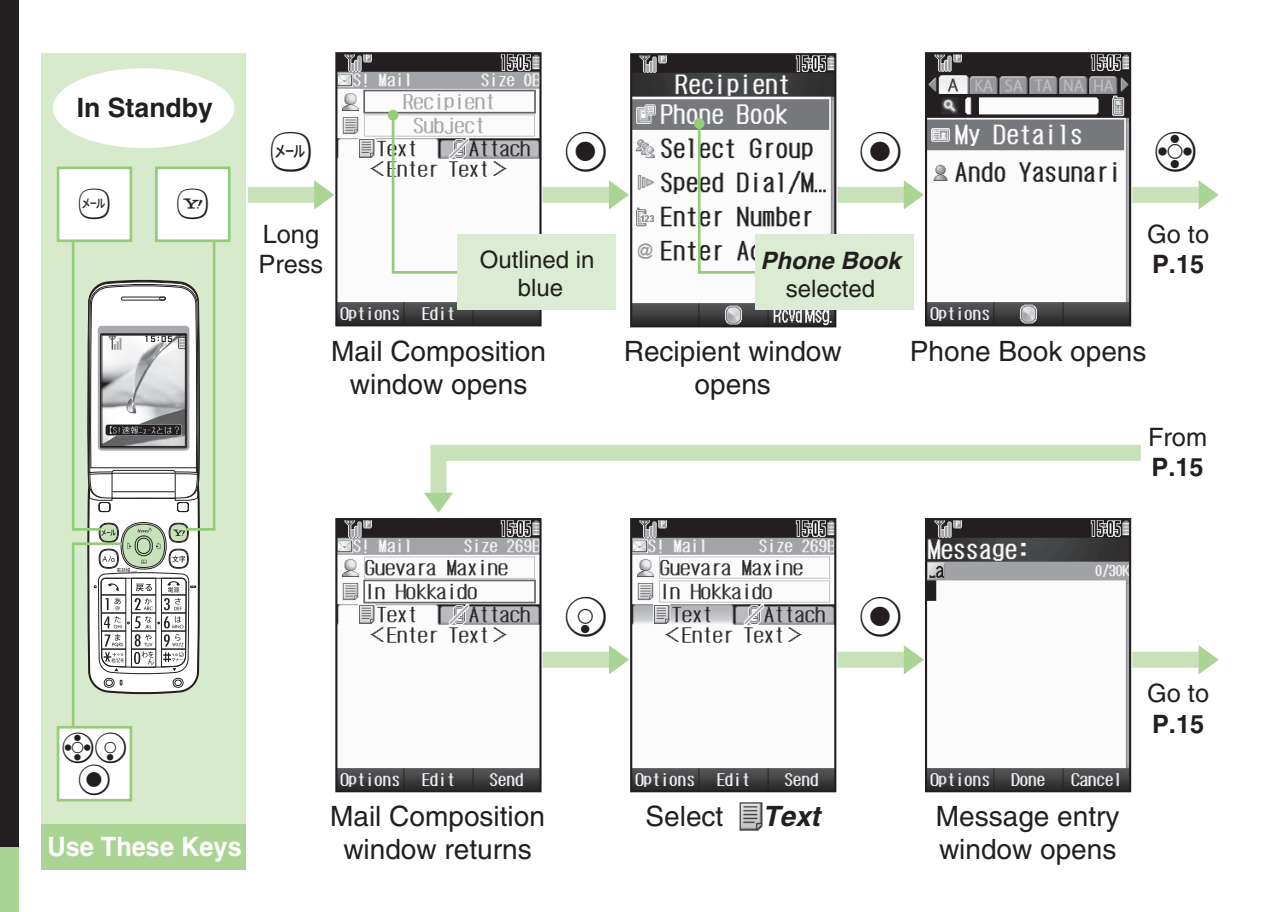

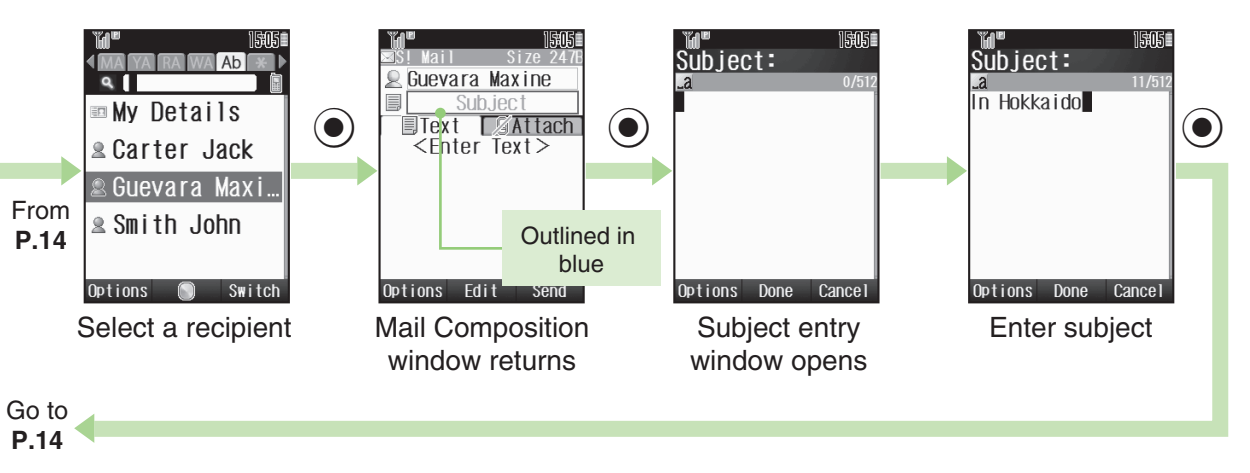

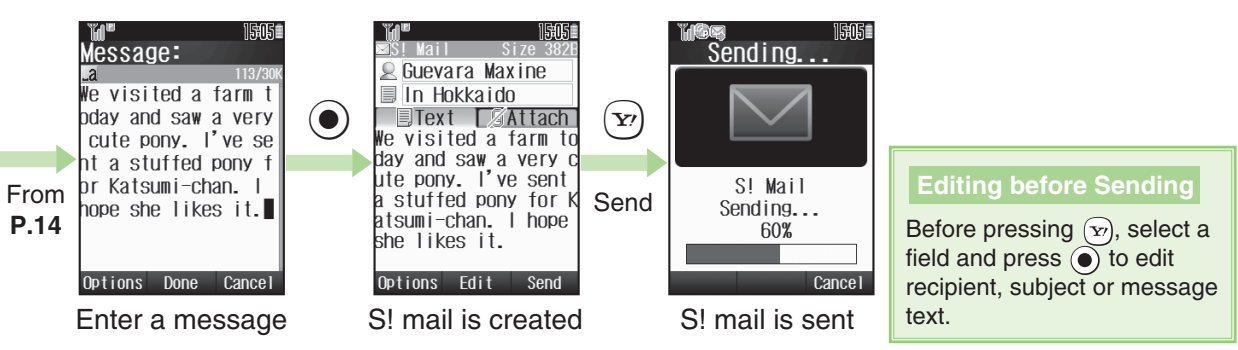

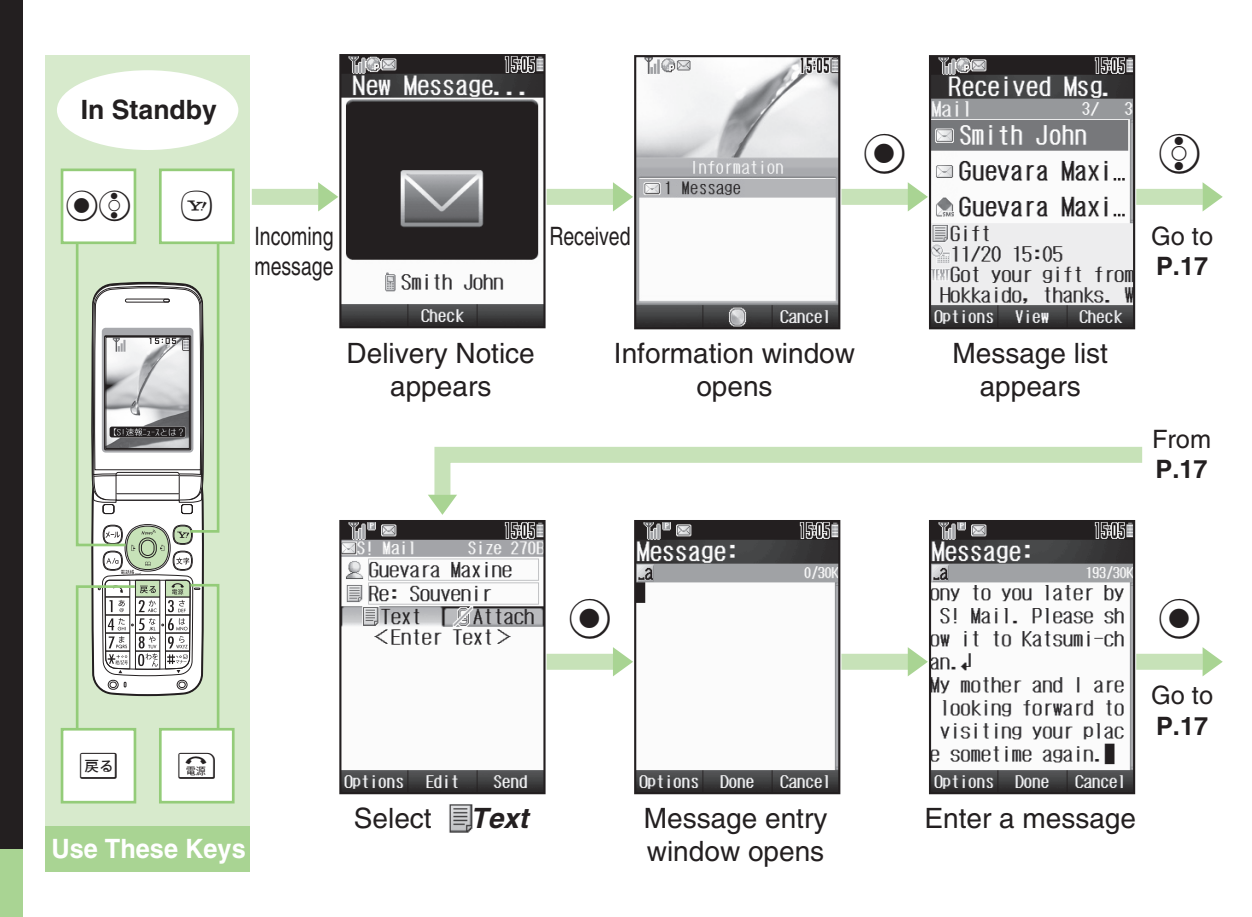

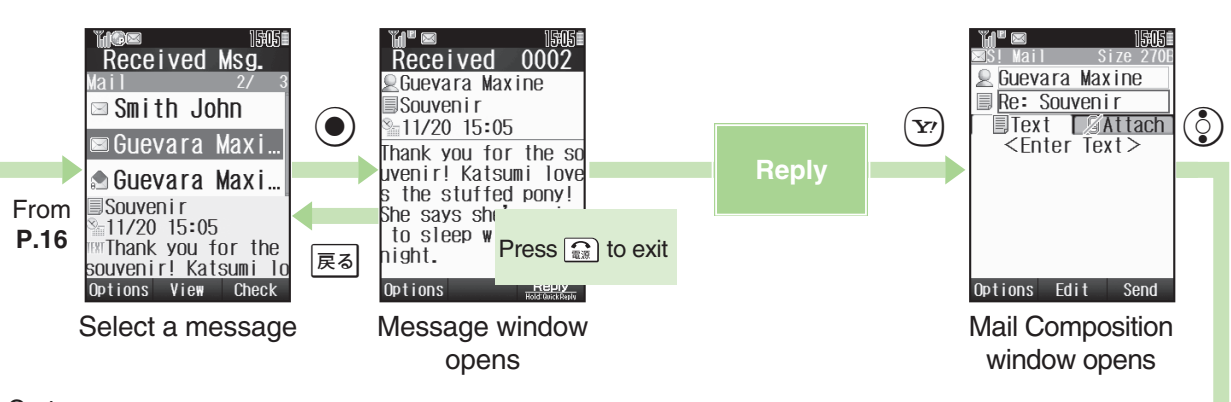

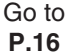

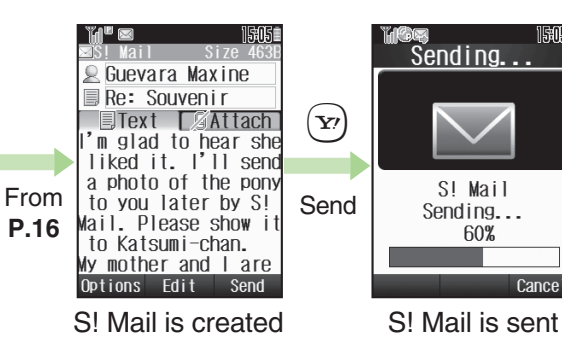

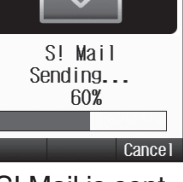

15:05

### **3D Pictogram**

When a message is opened for the first time, message text appears in 3D animation, then confirmation to enable or disable 3D Pictogram appears.

Entered prefaced with Re:. To edit it, select the field and press ().

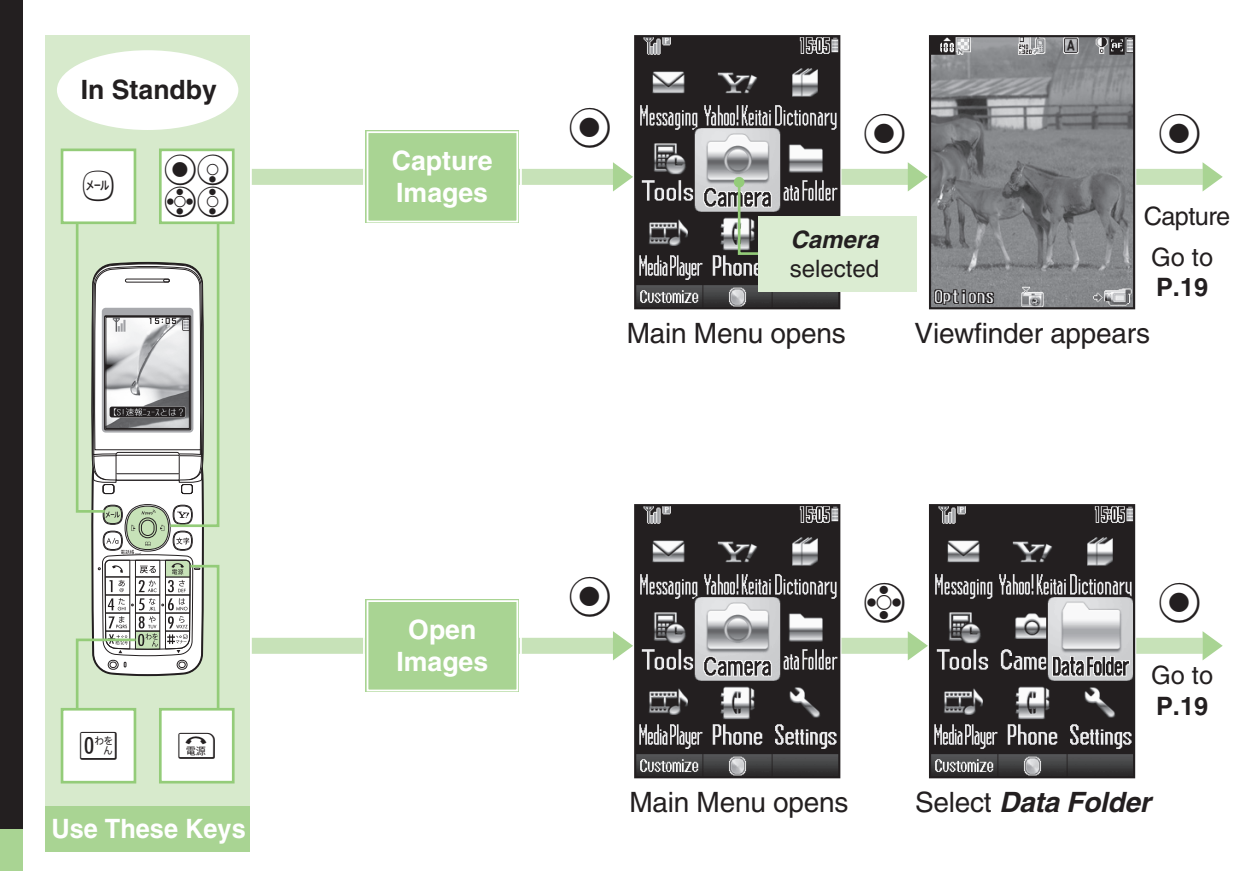

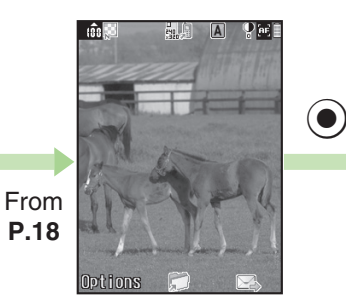

Shutter clicks and image is captured

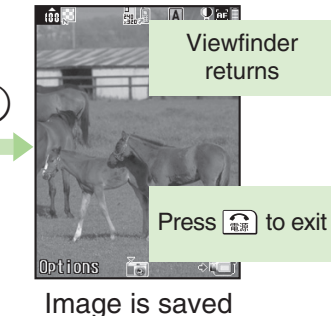

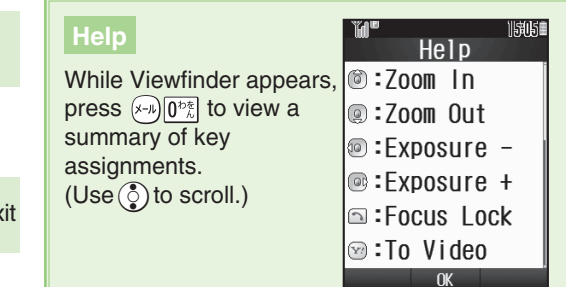

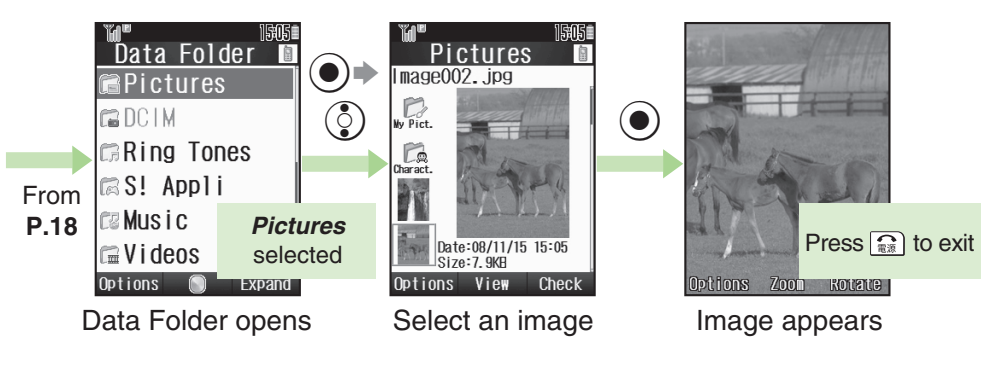

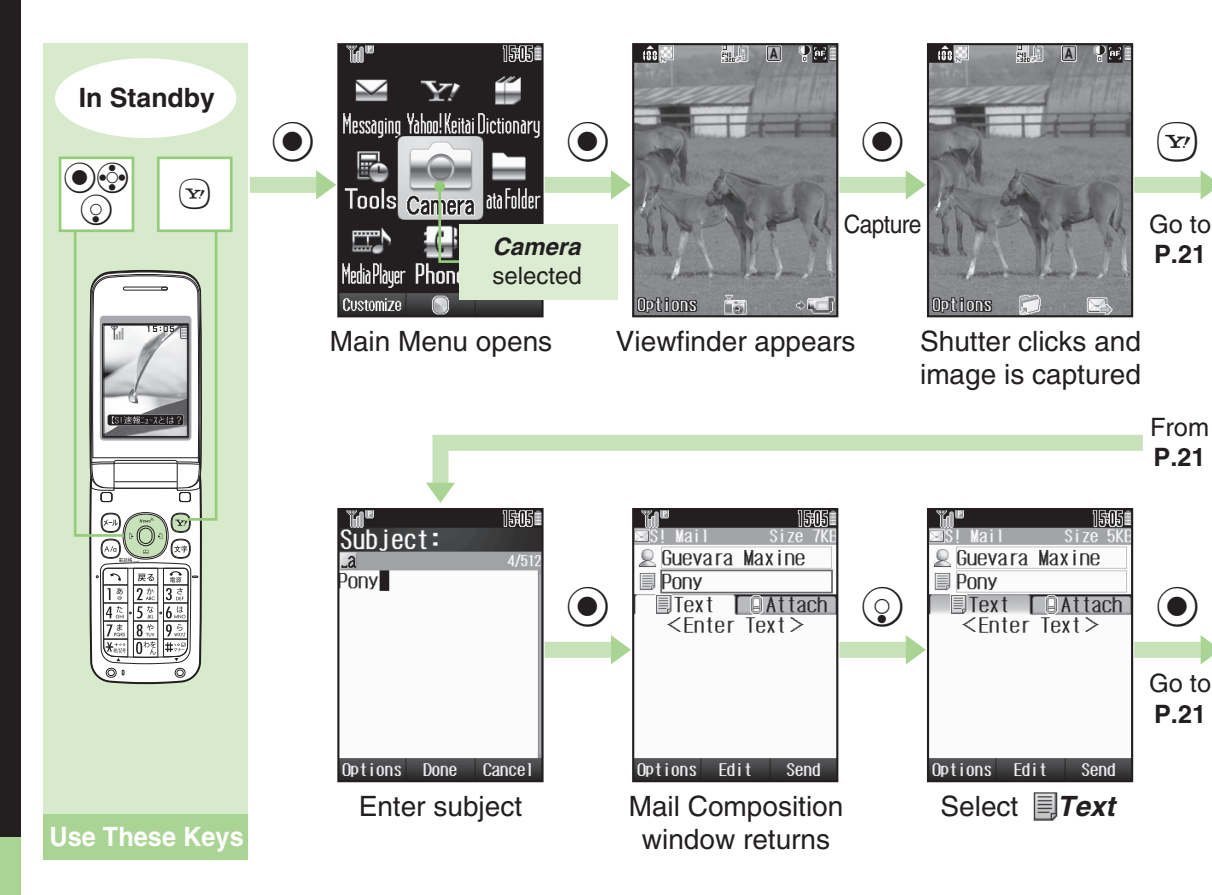

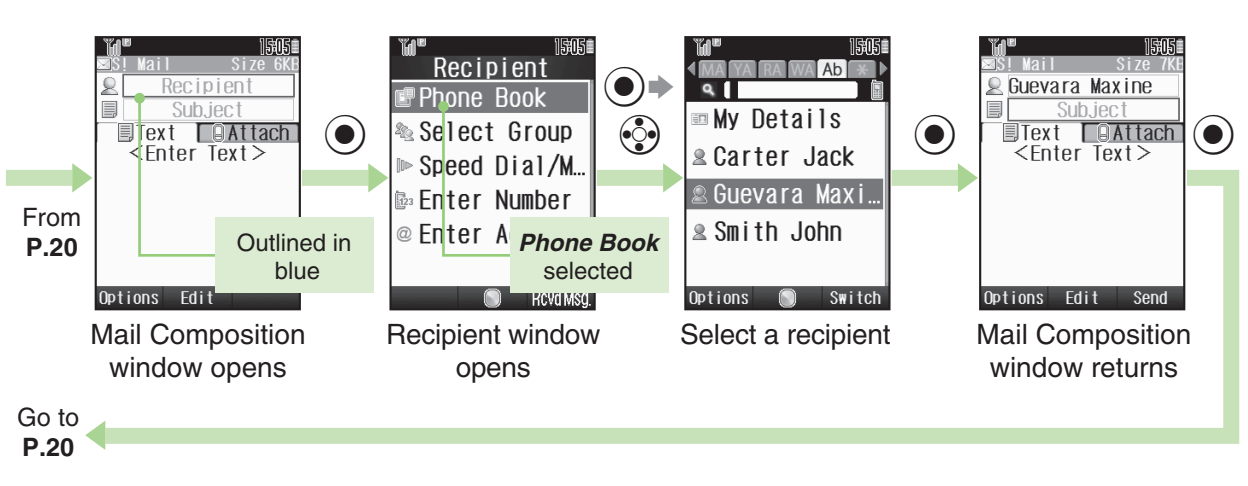

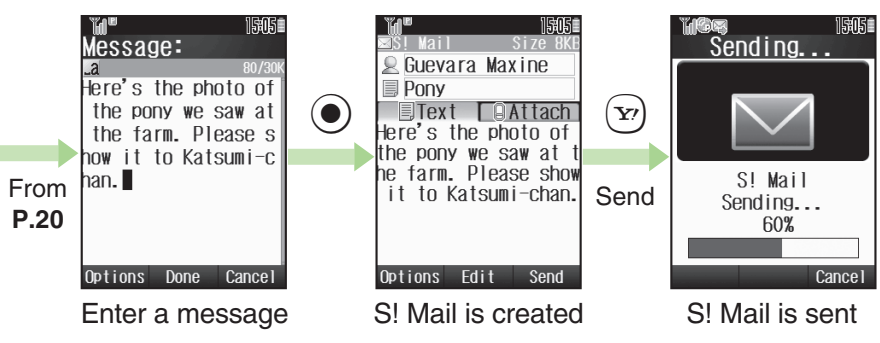

# Wallpaper

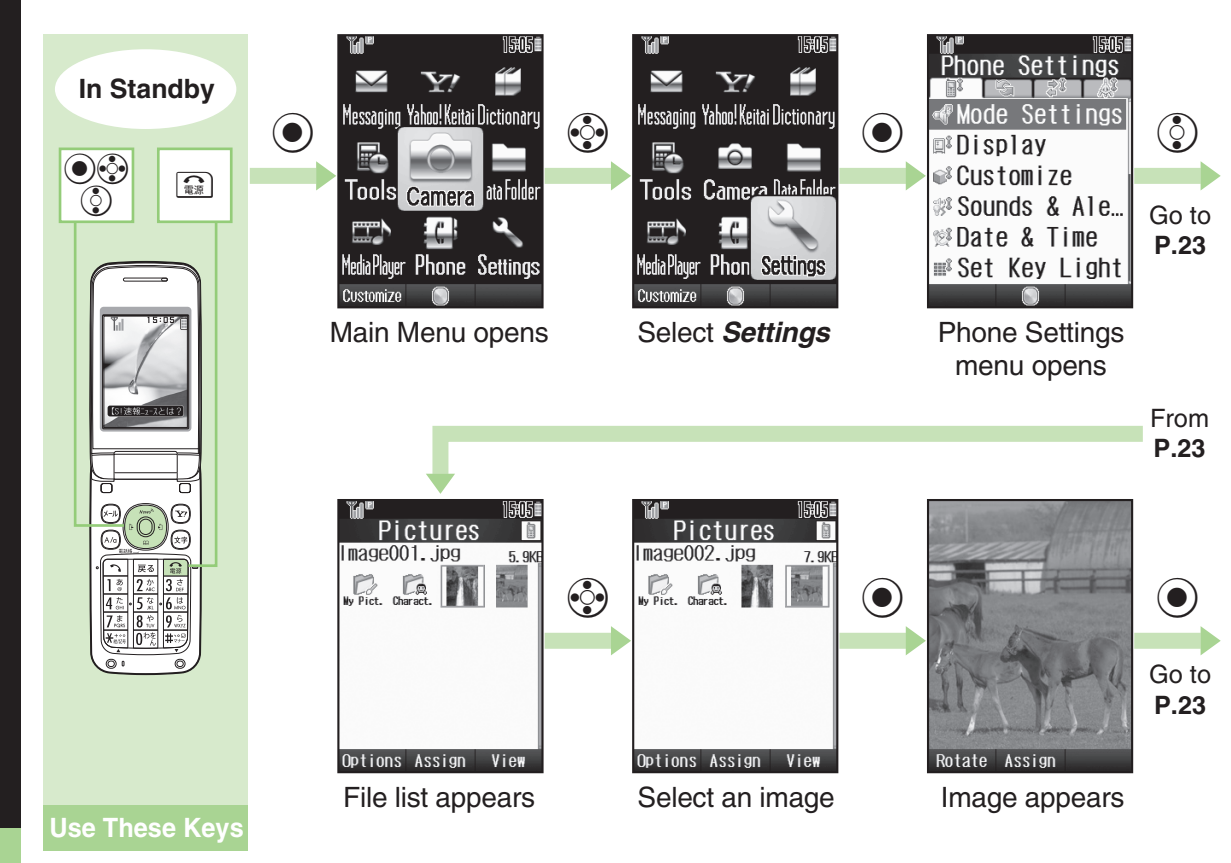

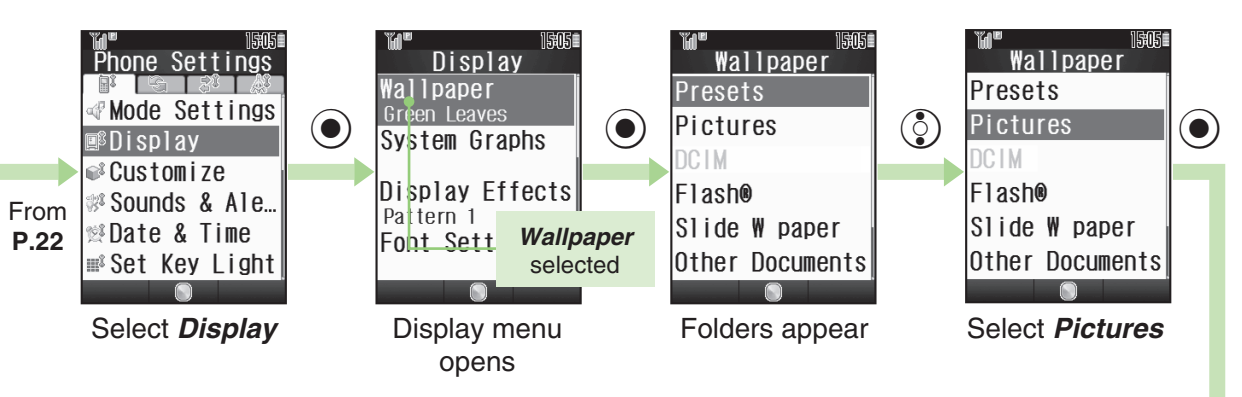

Go to **P.22** 

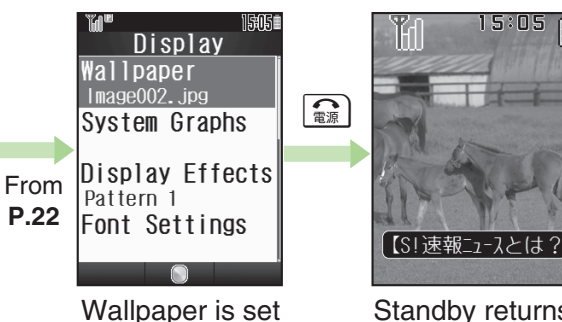

Standby returns; Wallpaper appears

| Major Display-Related Settings |                                                          |  |  |
|--------------------------------|----------------------------------------------------------|--|--|
| System Graphs                  | Show specified images for incoming calls, etc.           |  |  |
| Customized<br>Screen           | Set an image to appear for incoming calls/mail           |  |  |
| Backlight                      | Set Display Brightness or<br>Backlight illumination time |  |  |
| 言語選択<br>(Language)             | Switch interface between<br>Japanese and English         |  |  |

Text Entry (Basics)

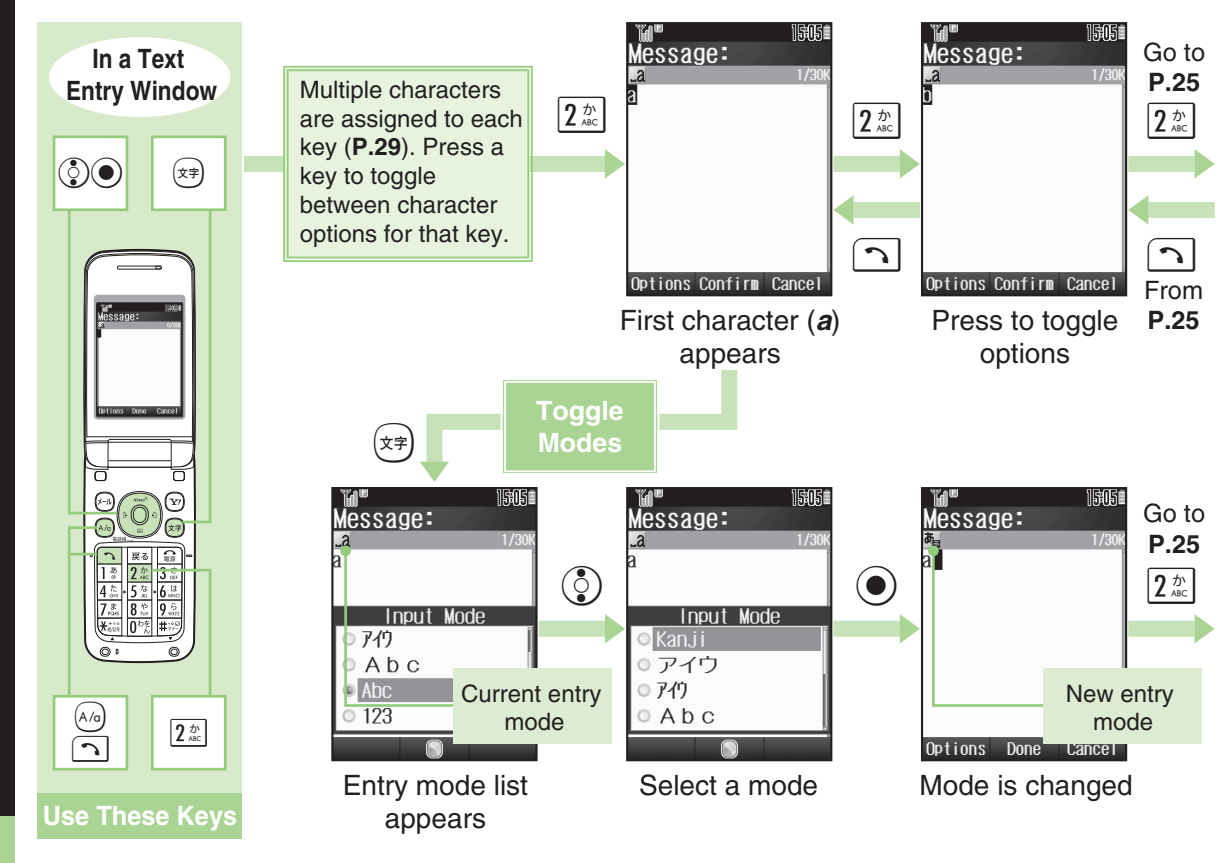

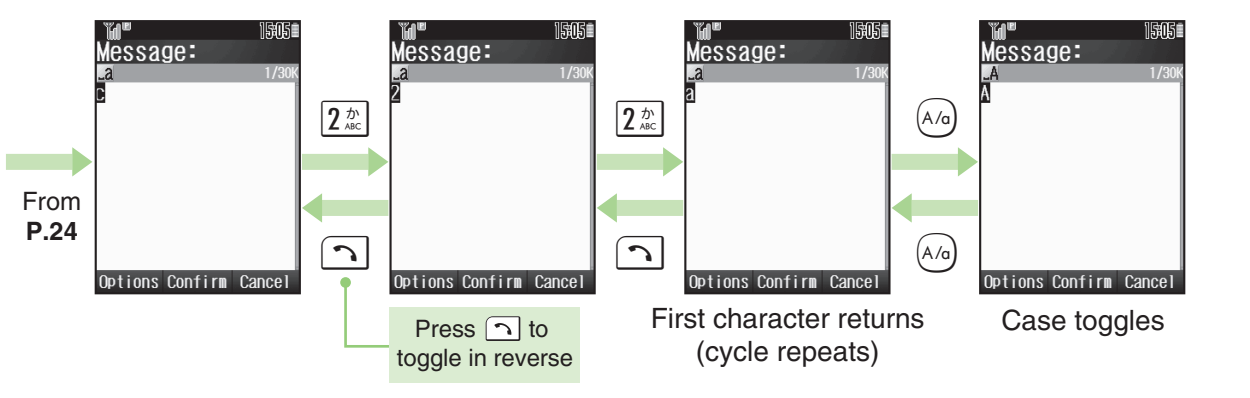

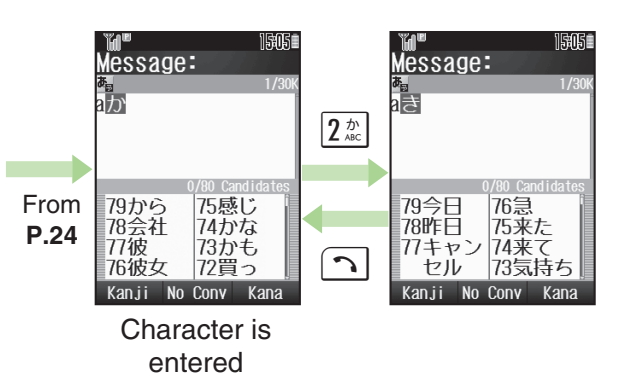

| Kanji          | Kanji (hiragana)          |
|----------------|---------------------------|
| アイウ            | Double-byte katakana      |
| 7イウ            | Single-byte katakana      |
| Abc            | Double-byte alphanumerics |
| Abc            | Single-byte alphanumerics |
| 123            | Single-byte number        |
| Pictogram      | Pictogram (list)          |
| Symbols        | Symbol (list)             |
| Character Code | Character Code            |

Switch to kanji (hiragana) entry mode first.

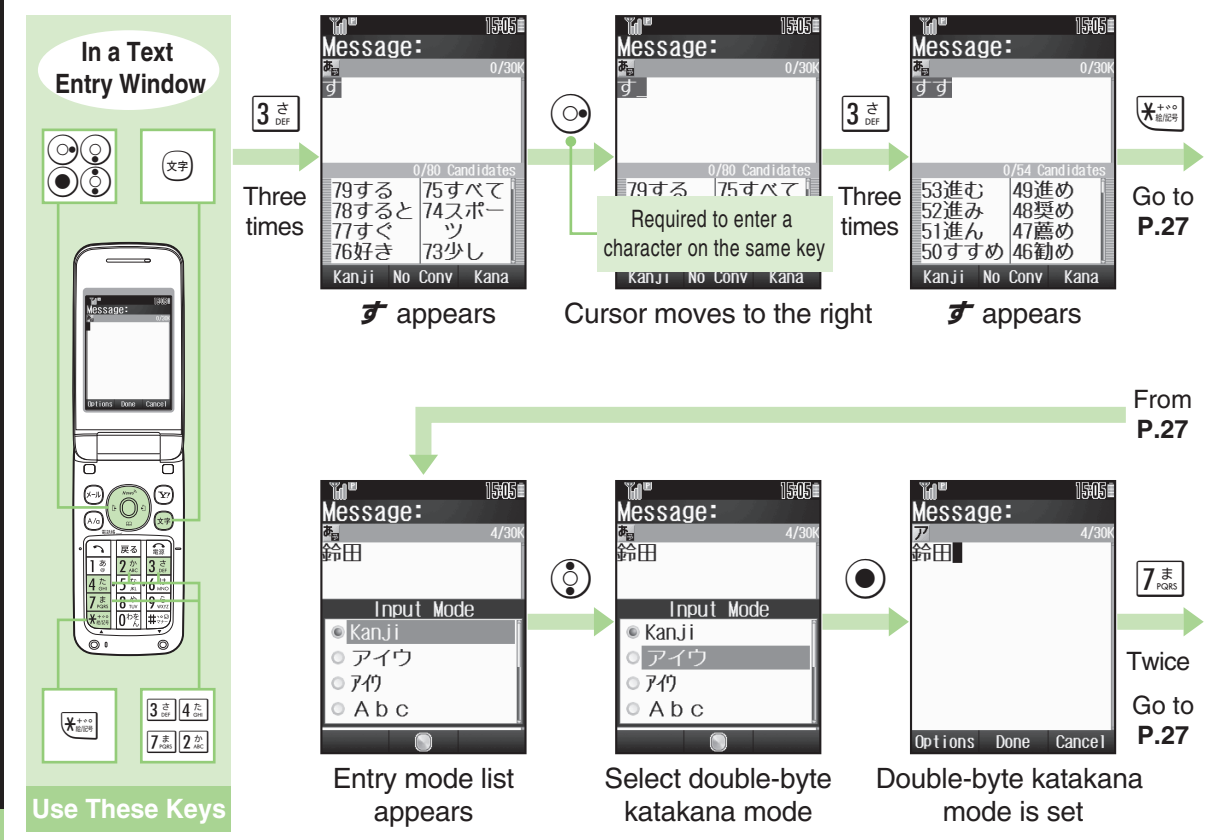

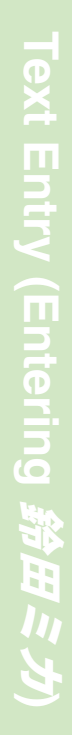

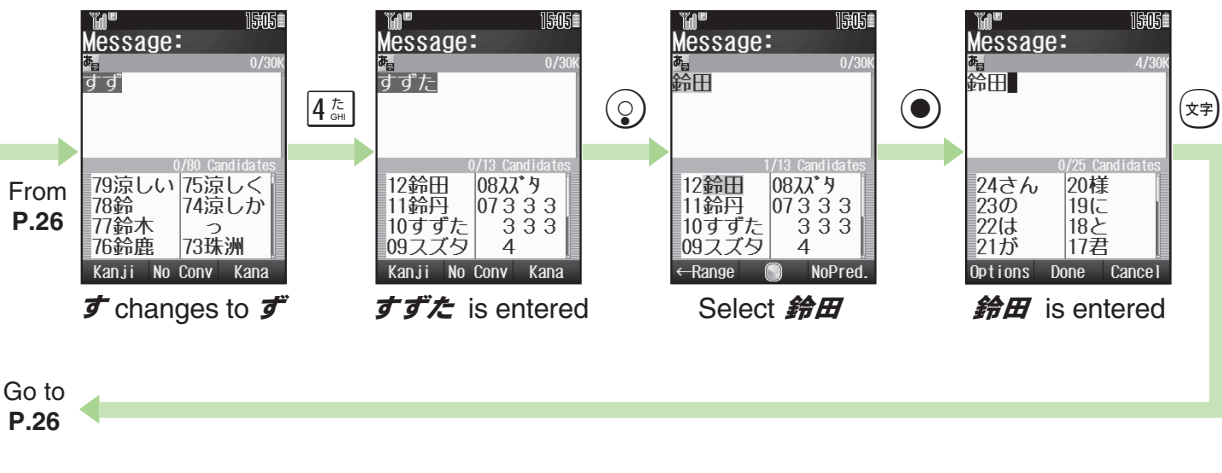

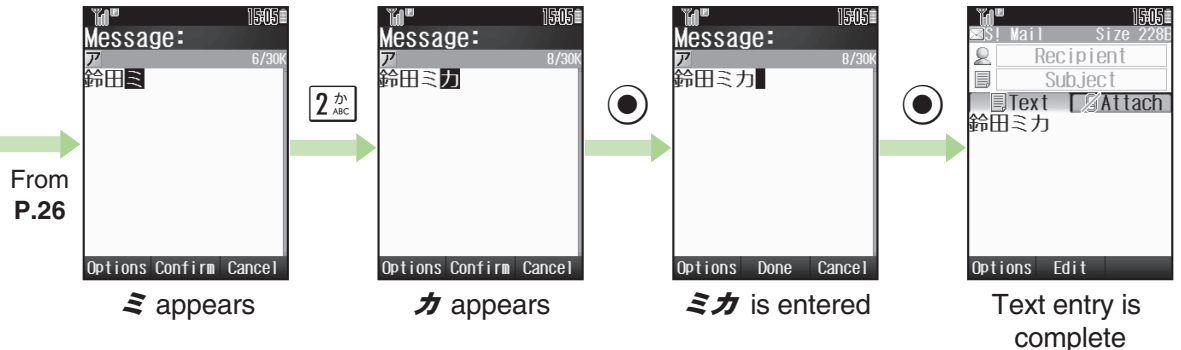

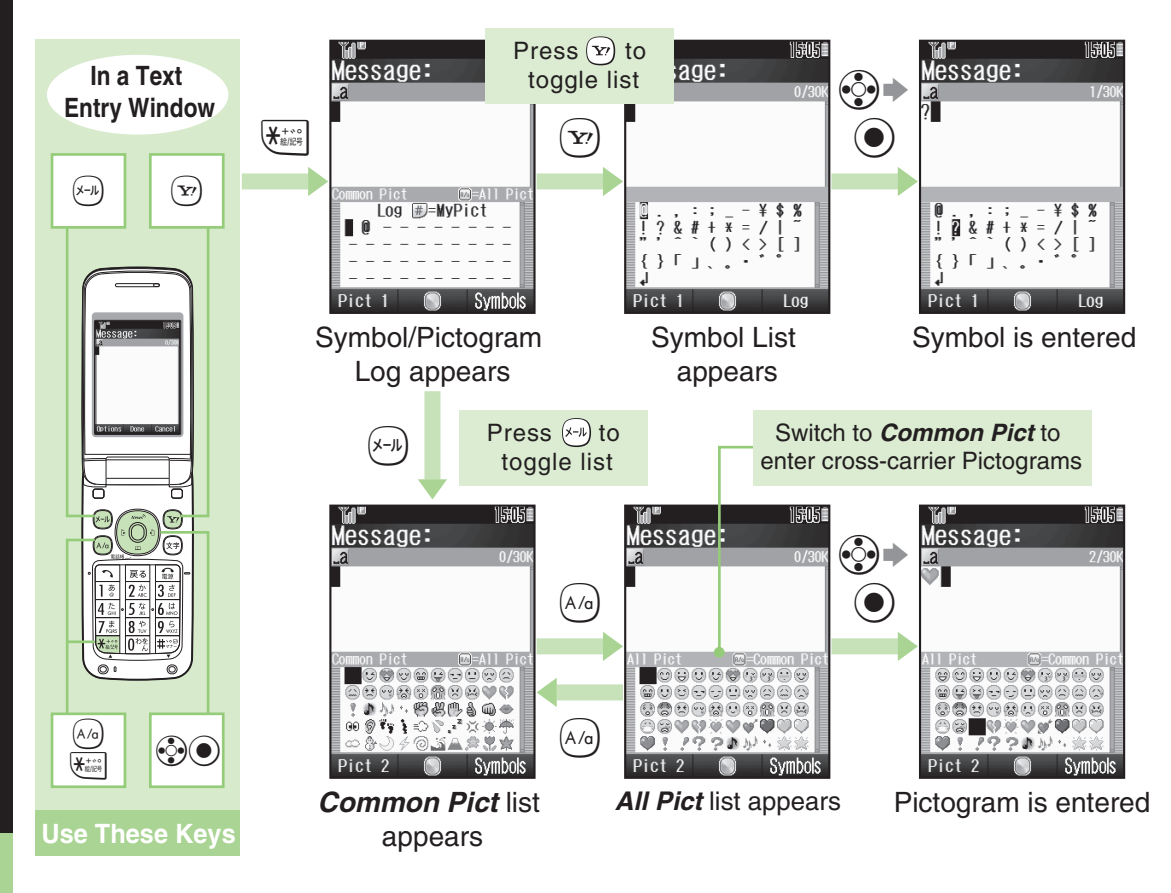

|                    | Kanji (Hiragana)<br>[Double-byte]                           | Katakana<br>[Double & Single-byte] | Alphanumerics<br>[Double & Single-byte] | Numbers<br>[Single-byte]        | Character<br>Codes |
|--------------------|-------------------------------------------------------------|------------------------------------|-----------------------------------------|---------------------------------|--------------------|
| ] <u></u>          | あいうえお<br>ぁぃぅぇぉ                                              | アイウエオ<br>アイウエオ                     | @. ∕−1<br>□(space)                      | 1                               | 1                  |
| 2 th<br>ABC        | かきくけこ                                                       | カキクケコ                              | ABCabc2                                 | 2                               | 2                  |
| 3 さ<br>□==         | さしすせそ                                                       | サシスセソ                              | DEFdef3                                 | 3                               | 3                  |
| 4 /c               | たちつてとっ                                                      | タチツテトッ                             | GHlghi4                                 | 4                               | 4                  |
| 5 th               | なにぬねの                                                       | ナニヌネノ                              | JKLjkI5                                 | 5                               | 5                  |
| 6 la<br>MNO        | はひふへほ                                                       | ハヒフヘホ                              | MNOmno6                                 | 6                               | 6                  |
| 7 <sup>±</sup>     | まみむめも                                                       | マミムメモ                              | PQRSpqrs7                               | 7                               | 7                  |
| 8 to<br>TUV        | やゆよゃゅょ                                                      | ヤユヨャュョ                             | TUVtuv8                                 | 8                               | 8                  |
| <b>9</b> 5<br>WXYZ | らりるれろ                                                       | ラリルレロ                              | WXYZwxyz9                               | 9                               | 9                  |
| <b>0</b> わをん       | わをんー                                                        | ワヲンー                               | 0                                       | 0                               | 0                  |
| ¥+**               | * •                                                         | * ° – 1                            |                                         | ★+P (pause) ? - <sup>2, 3</sup> |                    |
|                    | Log, Pictogram List (double-byte), Symbol List <sup>3</sup> |                                    |                                         |                                 |                    |
| <b>#</b> ??=       |                                                             | 0                                  | ,.                                      | #                               |                    |
|                    | + (I                                                        | ine break) ? ! 🛛 (spa              | ice)                                    | П                               |                    |

<sup>1</sup>- is available only in single-byte katakana entry.

<sup>2</sup>Available for phone number entry.

<sup>3</sup>Some characters may not be enterable in some windows.

Use  $\forall k \neq l$  (Health Note) S! Application to help manage your health. (Japanese ability is required to use this application.)

### 体重・歩数メモリー (Weight/Step Memory)

Records body weight and step count.

### 体重歩数推移グラフ (Weight/Step Graph)

View changes in body weight and step count.

### *肥満度チェック* (Overweight Test)

Enter your height and weight to calculate Body Mass Index (BMI). The application also shows ideal body fat percentage and ideal body weight.

### データ出力 (Data Output)

Export saved data to Data Folder as a text file.

### **BMI & Body Fat Percentage**

Though estimated as overweight by BMI, a person may not be so estimated by body fat percentage. Conversely, though estimated not overweight by BMI, one may be so estimated by body fat percentage. Discrepancies arise because BMI is calculated by statistics, and body fat percentage by measured data. NOTE

Estimations are based on statistics sampled from Japanese subjects.

### Ideal Body Fat Percentage

Provided by Tanita Corporation. This index is designed specifically for Tanita's body composition monitor based on the evidences at WHO and Japan Society for the Study of Obesity. For SoftBank handset or service information, call General Information. For repairs, call Customer Assistance.

| SoftBank Customer Centers                                          | SoftBank Global Call Center              |
|--------------------------------------------------------------------|------------------------------------------|
| General Information: From a SoftBank handset, dial 157 (toll free) | From outside Japan, dial +81-3-5351-3491 |
| Customer Assistance: From a SoftBank handset, dial 113 (toll free) | (international charges apply)            |

Call these numbers toll free from landlines.

| Subscription Area                                            | Service Center      | Phone Number  |
|--------------------------------------------------------------|---------------------|---------------|
| Hokkaido, Aomori, Akita, Iwate, Yamagata, Miyagi, Fukushima, | General Information | @0088-240-157 |
| Gunma, Yamanashi, Nagano, Toyama, Ishikawa, Fukui            | Customer Assistance | @0088-240-113 |
|                                                              | (                   | 1             |
| Aishi Cifu Mia Chinusha                                      | General Information | @0088-241-157 |
|                                                              | Customer Assistance | @0088-241-113 |
|                                                              |                     |               |
|                                                              | General Information | @0088-242-157 |
| Usaka, Hyogo, Kyoto, Nara, Shiga, Wakayama                   | Customer Assistance | @0088-242-113 |
|                                                              | l .                 | 1             |
| Hiroshima, Okayama, Yamaguchi, Tottori, Shimane,             | General Information | @0088-250-157 |
| Nagasaki, Oita, Kumamoto, Miyazaki, Kagoshima, Okinawa       | Customer Assistance | @0088-250-113 |

Mind your mobile manners when carrying a handset.